# PDU SD-1021

Per outlet control

User Manual

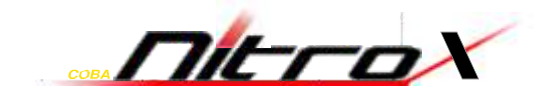

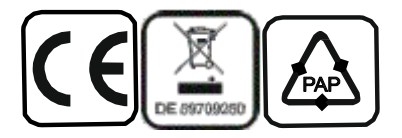

© 2013– Inter-Tech Elektronik Handels GmbH – D-30855 Langenhagen – Germany <u>www.inter-tech.de</u> – <u>vertrieb@inter-tech.de</u>

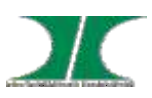

# **Safety Precautions**

To avoid potential problems when using PDU:

- If the building has 3-phase AC power, ensure that the server and monitor are on the same phase. For best results, they should be on the same circuit.
- To avoid potentially fatal shock hazard and possible damage to equipment, test AC outlets at the server and monitor for proper polarity and grounding.
- To ensure the safety of network communication, it is recommended that the PDU be installed in a network firewall to prevent malicious attacks by hackers, which will affect the safety of power consumption.

### Safety instructions

Read all the following safety guidelines to protect yourself and your PDU.

- **WARNING:** All outlets of the PDU output high voltage. Necessary precautions should be taken.
- WARNING: Do not push any objects through the openings of the PDU. Doing so may cause fire or electric shock by shorting out interior components.
- **WARNING:** There is a possibility of severe electrical shock from either the live or neutral side of any of the power outlets or their wiring, even if one of the circuit

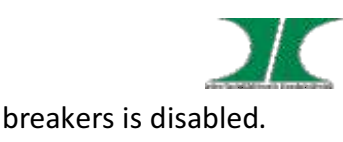

WARNING: The PDU is intended for indoor use only.

- **WARNING:** To help protect the PDU from electrical power fluctuations, use a surge suppressor, line conditioner or uninterruptible power supply.
- WARNING: Be sure that nothing rests on the cables of the PDU and that it is not located where it may be stepped on or tripped over.
- **WARNING:** Do not spill food or liquids on the PDU. If it gets wet, disconnect the power immediately.
- **WARNING:** Keep the PDU away from heat sources.
- WARNING: One output can only be connected to a single device. Do not use extension cords to power multiple devices, so as not to damage the output relay due to the accumulation of inrush currents from multiple devices.

### **Rack mount safety considerations**

When installing the PDU, make sure the following environmental specifications are met:

Elevated Operating Ambient Temperature: If the PDU is installed in a closed or multi-unit rack assembly, the operating ambient temperature of the rack environment may be greater than room ambient temperature. Therefore, consideration should be given to installing the equipment in an environment compatible with the manufacturer's maximum rated ambient temperature. See above.

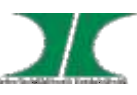

Reduced Air Flow: Installation of the equipment in a rack should be such that the amount of air flow required for safe operation of the equipment is not compromised.

Mechanical Loading: Mounting of the equipment in the rack should be such that a hazardous condition is not created due to uneven mechanical loading.

Circuit Overloading: Consideration should be given to the connection of the equipment to the supply circuit and the effect that overloading of circuits might have on over current protection and supply wiring. Appropriate consideration of equipment nameplate ratings should be used when addressing this concern.

Reliable Grounding: Reliable grounding of rack-mounted equipment should be maintained.

Particular attention should be given to supply connections other than direct connections to the branch circuit, such as power strips or extension cords.

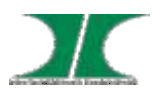

# **Features and Benefits**

The PDU is an Internet-ready power strip equipped with an intelligent current meter to indicate the total power consumption of the Power Distribution Unit (PDU). Each PDU includes PDU Utility software to monitor and manage multiple PDUs.

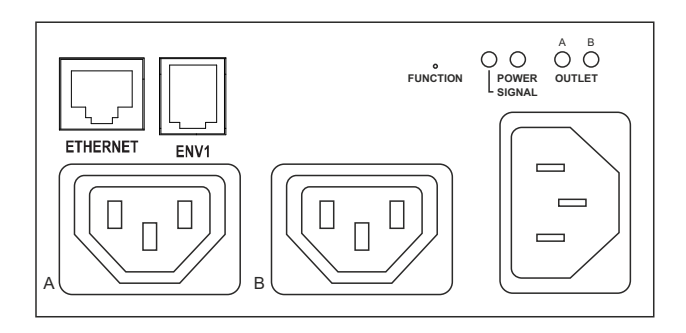

| Functions     | Description                                          |
|---------------|------------------------------------------------------|
| Ethernet      | Ethernet connection for the built-in                 |
|               | web server.                                          |
| Alarm         | Blinking LED "SIGNAL"                                |
| Function      | Reset: Press once short - LED signal 1x              |
| Button        | Factory settings: Press till LED has flashed 6 times |
| LED Indicator | Circuit Status (red): Circuit Status LEDs            |
|               | labeled alphabetically to indicate the               |
|               | PDU's circuit status.                                |
| ENV1          | RJ11 connection for optional accessory               |
|               | to measure temperature and humidity.                 |

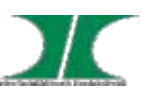

### Alarms and monitoring

The PDU delivers accurate, real-time global current monitoring of all connected devices via the onboard web interface or through the PDU Utility software. Users have the ability to set a current alarm threshold that, once exceeded, will cause the PDU to flash a LED or to send a notification message, or both.

### Sequential power application

The PDU incorporates a sequential power application feature that prevents all power outlet receptacles from turning on at once, eliminating the potential of current surges that could render the equipment inoperable. Together with the global current monitoring, the sequential power application feature lets users safely install more equipment on existing power circuits without the worry of current overloads.

#### Features: System

Built-in Web Server to Support Remote Power Management. 10/100 Base-T Ethernet Port IPv4 and IPv6 Support SNMP Control (v1,v2c,v3) Telnet, SSHv2 Encryption Support Radius Authentication User Account for Three Different Permissions Management

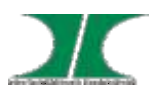

System

Alarm Notification via Email, SNMP, Syslog or LED

SSLv3, TLS1.0, TLS1.1, TLS1.2 Support

**IP Address Filtering** 

Max. of 100000 entries for each Power Consumption Data and Event Log

Remote firmware Upgrade Support

Alive of Heart Beat Trap Available.

Definable Reset Button

Fahrenheit and Celsius Switchable

Export and Import PDU Configuration

Support wireless network connection

#### **Power Management**

True RMS Current Measurement.

Remote Per Outlet On/Off Power Switching

User Defined Alarm Thresholds for Warning and Overload.

User Defined Power On/OFF Sequence Time.

Timed & Scheduled On/Off/Reboot Switching

Alternative Outlet Restart Mode: Memorized Previous Status, Always On or Always Off

Ping-No-Answer Alarm

Outlet Action via Pre-Set Event, Including Power Event, Environment Event and Receiving Trap from Other Devices.

Free Bundle Management Utility.

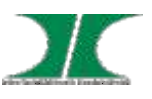

# **Getting Started**

Before installing your PDU, refer to the following list to ensure you have all items that shipped with the PDU, as well as other items necessary for proper installation. The standard PDU package includes the following:

- Power Distribution Unit
- Power Cord

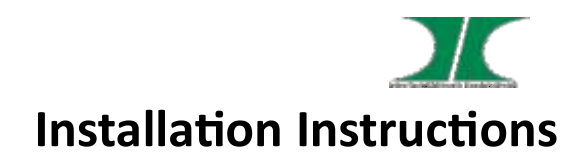

This section will provide a quick instruction to install the PDU.

A) Elevated Operating Ambient - If installed in a closed or multi-unit rack assembly, the operating ambient temperature of the rack environment may be greater than room ambient. Therefore, consideration should be given to installing the equipment in an environment compatible with the maximum ambient temperature specified by the manufacturer.

B) Reduced Air Flow - Installation of the equipment in a rack should be such that the amount of air flow required for safe operation of the equipment is not compromised.

C) Mechanical Loading - Mounting of the equipment in the rack should be such that a hazardous condition is not achieved due to uneven mechanical loading.

D) Circuit Overloading - Consideration should be given to the connection of the equipment to the supply circuit and the effect that overloading of the circuits might have on over current protection and supply wiring. Appropriate consideration of equipment nameplate ratings should be used when addressing this concern.

E) Reliable Earthing - Reliable earthing of rack-mounted equipment should be maintained. Particular attention should be given to supply connections other than direct connections to the branch circuit (e.g. use of power strips)."

### Diagram

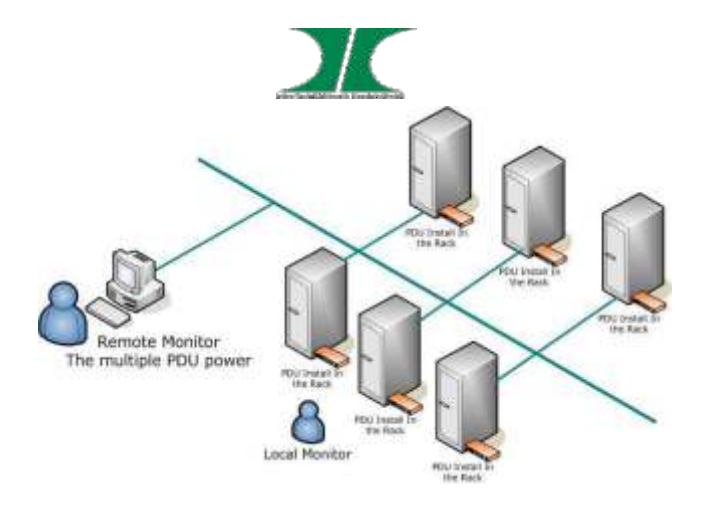

#### Hardware

- 1. Unpack the product and place it to a proper place
- 2. Put the power cord of the computers into the sockets A and B
- 3. Connect the KVM to internet using the Ethernet socket
- 3. Connect the KVM to the power grid

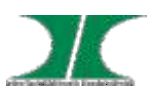

# Web interface:

The default setting for the way to get IP address is DHCP. If PDU can not get the IP from DHCP server, the IP address will stay at **<u>192.168.0.200</u>** 

| We                             | b Power Monitor |
|--------------------------------|-----------------|
| Login Name:<br>Login Password: | Logn Clear      |

#### Default ID: snmp

Default Password: 1234

After login to web, user can check all operation instruction in web page of "Info."

|                         | Main Category                                              | Operation Instruction       |
|-------------------------|------------------------------------------------------------|-----------------------------|
| PDU                     |                                                            | ic <sub>100</sub> , → Logar |
| Enformation<br>Overview | Hangement Configuration<br>Power System Event Log Data Log |                             |
|                         | Sub Category                                               |                             |

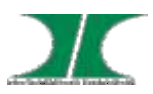

# Information Overview

Display current, temperature and humidity information, event log and outlet status.

| rmation                                                                                                    | Hanager                                                                                                    | nent Configu                                             | ration:                                                                                                    |                                                                             |                                                                                  |                                                                                                    |                                             |                        |
|----------------------------------------------------------------------------------------------------|----------------------------------------------------------------------------------------------------|----------------------------------------------------------|----------------------------------------------------------------------------------------------------|-----------------------------------------------------------------------------|----------------------------------------------------------------------------------|----------------------------------------------------------------------------------------------------|---------------------------------------------|------------------------|
| ndew                                                                                                    | Power                                                                                                    | System                                                   | Event Log                                                                                                    | Data Log                                                                    | Chart                                                                            |                                                                                                    |                                             |                        |
| tatus No                                                                                                    | ormal 🔇                                                                                                    | )                                                        |                                                                                                    |                                                                             |                                                                                  |                                                                                                    | 20                                          | 22/11/23 05:28:31      |
| PDU Info                                                                                                    | rmation                                                                                                    |                                                          |                                                                                                    |                                                                             |                                                                                  |                                                                                                    |                                             |                        |
| 9                                                                                                    | Total P                                                                                                    | OU Current                                               |                                                                                                    |                                                                             | 0                                                                                | Атр                                                                                                   |                                             | Current Monito         |
|                                                                                                    | Tempe                                                                                                    | rature(1)                                                |                                                                                                    |                                                                             | 21                                                                               | *C                                                                                                    | 1                                           | Normal                 |
| <b>"</b> Ω=                                                                                                    | Humid                                                                                                    | ty(1)                                                    |                                                                                                    |                                                                             | 67                                                                               | 56                                                                                                    | 1                                           | Normal                 |
| 0                                                                                                    | Tempe                                                                                                    | rature(2)                                                |                                                                                                    |                                                                             | 22                                                                               | °C                                                                                                    | 1                                           | Misewal                |
|                                                                                                    | Humid                                                                                                    | ky(2)                                                    |                                                                                                    |                                                                             | 56                                                                               | %                                                                                                    | Ł                                           | ENV Monitor            |
| vent Log                                                                                                    | g                                                                                                    |                                                          |                                                                                                    |                                                                             |                                                                                  |                                                                                                    |                                             |                        |
| Date                                                                                                    | C                                                                                                    | Time                                                     | Event                                                                                                    |                                                                             |                                                                                  |                                                                                                    |                                             |                        |
|                                                                                                    |                                                                                                    |                                                          |                                                                                                    |                                                                             |                                                                                  |                                                                                                    |                                             |                        |
| 2022                                                                                                    | /11/23                                                                                                    | 05:26:07                                                 | Web user [s                                                                                                    | nmp] logged                                                                 | in from 19                                                                       | 92.168.0,                                                                                             | 43                                          |                        |
| 2022,<br>2022,                                                                                                    | /11/23<br>/11/23                                                                                                    | 05:26:07<br>02:13:46                                     | Web user [s<br>Web user [s                                                                                                    | nmp] logged<br>nmp] logged                                                  | in from 19<br>out from                                                           | 92.168.0.<br>192.168.0                                                                                | 43<br>0.1                                   |                        |
| 2022,<br>2022,<br>2022,                                                                                                    | /11/23<br>/11/23<br>/11/23                                                                                             | 05:26:07<br>02:13:46<br>02:00:11                         | Web user [s<br>Web user [s<br>Web user [s                                                                                                    | nmp] logged<br>nmp] logged<br>nmp] logged                                   | in from 19<br>out from<br>in from 19                                             | 92.168.0,<br>192.168.0<br>92.168.0                                                                    | 43<br>0.1<br>1 <                            | Event List             |
| 2022,<br>2022,<br>2022,<br>2022,<br>2022,                                                                                                    | /11/23<br>/11/23<br>/11/23<br>/11/23                                                                                   | 05:26:07<br>02:13:46<br>02:00:11<br>01:45:01             | Web user [s<br>Web user [s<br>Web user [s<br>Web user [s                                                                                                    | nmp] logged<br>nmp] logged<br>nmp] logged<br>nmp] logged                    | in from 19<br>out from<br>in from 19<br>in from 13                               | 92.168.0,<br>192.168.0<br>92.168.0<br>23.195.12                                                       | 43<br>0.1<br>1 {<br>24.213                  | Event List             |
| 2022,<br>2022,<br>2022,<br>2022,<br>2022,<br>2022,                                                                                                    | /11/23<br>/11/23<br>/11/23<br>/11/23<br>/11/22                                                                         | 05:26:07<br>02:13:46<br>02:00:11<br>01:45:01<br>09:01:56 | Web user [s<br>Web user [s<br>Web user [s<br>Web user [s                                                                                                    | nmp] logged<br>nmp] logged<br>nmp] logged<br>nmp] logged<br>nmp] logged     | in from 19<br>out from<br>in from 19<br>in from 13<br>in from 19                 | 92.168.0,<br>192.168.0<br>92.168.0<br>23.195.12<br>92.168.0                                           | 43<br>0.1<br>1 {<br>24.213<br>1             | Event List             |
| 2022,<br>2022,<br>2022,<br>2022,<br>2022,<br>2022,<br>2022,                                                                                                    | /11/23<br>/11/23<br>/11/23<br>/11/23<br>/11/22<br>/11/22<br>atus                                                       | 05:26:07<br>02:13:46<br>02:00:11<br>01:45:01<br>09:01:56 | Web user [s<br>Web user [s<br>Web user [s<br>Web user [s                                                                                                    | nmp] logged<br>nmp] logged<br>nmp] logged<br>nmp] logged<br>nmp] logged     | in from 19<br>out from<br>in from 19<br>in from 19<br>in from 19                 | 92.168.0,<br>192.168.0<br>92.168.0<br>73.195.12<br>92.168.0                                           | 43<br>0.1<br>1 <<br>24.213<br>1             | Event List             |
| 2022,<br>2022,<br>2022,<br>2022,<br>2022,<br>2022,<br>2022,<br><b>No.</b>                                                                                                    | /11/23<br>/11/23<br>/11/23<br>/11/23<br>/11/22<br>atus<br>Name                                                         | 05:26:07<br>02:13:46<br>02:00:11<br>01:45:01<br>09:01:56 | Web user (s<br>Web user (<br>Web user (s<br>Web user (s<br>Web user (s<br><b>Status</b>                                                                     | nmp] logged<br>nmp] logged<br>nmp] logged<br>nmp] logged<br>nmp] logged     | in from 19<br>out from<br>in from 19<br>in from 19<br>in from 19<br><b>Event</b> | 92.168.0,<br>192.168.0<br>92.168.0<br>93.195.17<br>92.168.0<br>92.168.0                               | 43<br>0.1<br>1<br>24.213<br>1<br>ing        | Event List             |
| 2022,<br>2022,<br>202,<br>202,<br>20,<br>20                      | /11/23<br>/11/23<br>/11/23<br>/11/23<br>/11/22<br>atus<br>Name<br>OutletA                                              | 05:26:07<br>02:13:46<br>02:00:11<br>01:45:01<br>09:01:56 | Web user [s<br>Web user [s<br>Web user [s<br>Web user [s<br>Web user [s<br><b>Status</b><br>CN                                                              | nmp] logged<br>anmp] logged<br>anmp] logged<br>anmp] logged<br>anmp] logged | in from 19<br>out from<br>in from 19<br>in from 13<br>in from 19<br><b>Event</b> | 92.168.0,<br>192.168.0<br>92.168.0<br>93.195.12<br>92.168.0<br>92.168.0                               | 43<br>0.1 {<br>1 {<br>24,213<br>1<br>ing    | Event List             |
| 2022,<br>2022,<br>202,<br>202,<br>20,<br>20                                                              | /11/23<br>/11/23<br>/11/23<br>/11/23<br>/11/22<br>atus<br>Name<br>OutletB                                              | 05:26:07<br>02:13:46<br>02:00:11<br>01:45:01<br>09:01:56 | Web user [s<br>Web user [s<br>Web user [s<br>Web user [s<br>Web user [s<br>Web user [s<br>ON<br>CN<br>CN                                                    | nmp] logged<br>nmp] logged<br>nmp] logged<br>nmp] logged                    | in from 19<br>out from<br>in from 19<br>in from 19<br>in from 19<br><b>Event</b> | 92.168.0,<br>192.168.0<br>92.168.0<br>93.105.12<br>92.168.0<br>92.168.0                               | 43<br>0.1<br>1<br>24213<br>1<br><b>ing</b>  | Event List             |
| 2022,<br>2022,<br>202,<br>202,<br>20,<br>20          | /11/23<br>/11/23<br>/11/23<br>/11/23<br>/11/22<br>atus<br>Name<br>OutletB<br>OutletB                                   | 05:26:07<br>02:13:46<br>02:00:11<br>01:45:01<br>09:01:56 | Web user [s<br>Web user [s<br>Web user [s<br>Web user [s<br>Web user ]s<br>Web user [s<br>ON<br>CON<br>CON<br>CON                                           | nmp] logged<br>nmp] logged<br>nmp] logged<br>nmp] logged<br>nmp] logged     | in from 19<br>out from 19<br>in from 19<br>in from 13<br>in from 39              | 92.168.0,<br>192.168.0<br>92.168.0<br>23.105.11<br>92.168.0<br>92.168.0                               | 43<br>0.1<br>1 <<br>24.213<br>1<br>ing      | Event List             |
| 2022,<br>2022,<br>202,<br>202,<br>20,<br>20 | /11/23<br>/11/23<br>/11/23<br>/11/23<br>/11/22<br>atus<br>Name<br>OutletB<br>OutletD<br>OutletD                        | 05:26:07<br>02:13:46<br>02:00:11<br>01:45:01<br>09:01:56 | Web user [s<br>Web user [s<br>Web user [s<br>Web user [s<br>Web user [s<br>ON<br>CN<br>CN<br>CN<br>CN<br>CN<br>CN<br>CN<br>CN                               | nmp] logged<br>nmp] logged<br>nmp] logged<br>nmp] logged                    | in from 19<br>out from<br>in from 19<br>in from 13<br>in from 19<br><b>Event</b> | 92.168.0,<br>192.168.0<br>92.168.0<br>73.195.12<br>92.168.0<br>92.168.0<br><b>P</b>                   | 43<br>0.1<br>1<br>24.213<br>1<br><b>ing</b> | Event List<br>Schedule |
| 2022,<br>2022,<br>202,<br>202,<br>20,<br>20                                                                                                    | /11/23<br>/11/23<br>/11/23<br>/11/23<br>/11/22<br>atus<br>Name<br>OutletS<br>OutletD<br>OutletD<br>OutletD             | 05:26:07<br>02:13:46<br>02:00:11<br>01:45:01<br>09:01:56 | Web user [s<br>Web user [s<br>Web user [s<br>Web user [s<br>Web user [s<br>Web user [s<br>ON<br>CON<br>CON<br>CON<br>CON<br>CON<br>CON<br>CON<br>CON        | nmp] logged<br>nmp] logged<br>nmp] logged<br>nmp] logged<br>nmp] logged     | in from 19<br>out from<br>in from 19<br>in from 13<br>in from 35                 | 22.168.0,<br>192.168.0<br>22.168.0<br>23.195.12<br>22.168.0<br>22.168.0                               | 43<br>0.1<br>1<br>24.213<br>1<br>ing        | Event List<br>Schedule |
| 2022,<br>2022,<br>202,<br>202,<br>20,<br>20                                                                                      | /11/23<br>/11/23<br>/11/23<br>/11/23<br>atus<br>Name<br>OutletB<br>OutletB<br>OutletE<br>OutletE<br>OutletE<br>OutletE | 05:26:07<br>02:13:46<br>02:00:11<br>01:45:01<br>09:01:56 | Web user [s<br>Web user [s<br>Web user [s<br>Web user [s<br>Web user [s<br>Web user [s<br>ON<br>CON<br>CON<br>CON<br>CON<br>CON<br>CON<br>CON<br>CON<br>CON | nmp] logged<br>nmp] logged<br>nmp] logged<br>nmp] logged                    | in from 19<br>out from<br>in from 19<br>in from 13<br>Event                      | 92.168.0,<br>192.168.0,<br>92.168.0,<br>23.195.12<br>92.168.0,<br>92.168.0,<br>92.168.0,<br>92.168.0, | 43<br>0.1 {<br>24,213<br>1<br>ing           | Event List<br>Schedule |

Note:

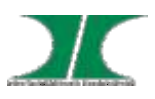

Setting column

S: Schedule is set. PDU will execute the pre-set outlet action in specified time automatically.

P: Ping function is active. If the specified device stops ping response, PDU will execute the pre-set outlets action

E: PDU will execute the pre-set outlets' action according to event happen.

# System

System information

## **Event Log**

System memory can log up to 100000 entries.

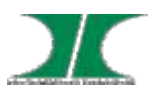

## Management

### Control

1. Directly control outlet.

2. Set a number of outlets as a group to control them by one function button.

| tool      | Schedul  | in Ping Action   | Event-Action | Device        | Threshold           |               |                    |
|-----------|----------|------------------|--------------|---------------|---------------------|---------------|--------------------|
| Status: ( | Nor      | mai              |              |               |                     |               | 2022/03/29 05:42:5 |
| Group O   | utlet Ca | ontrol           |              |               |                     |               |                    |
| ON        | OFF      | Renar Dove 1     | wanter       |               |                     |               |                    |
| No.       | D        | Group            | Outlet       |               |                     |               |                    |
| 01        | D.       | NewGroup         | OutletE(     | 5) OutletF(6) | OutletG(7) OutletH( | 8)            |                    |
| Outlet C  | intra    |                  |              |               |                     |               |                    |
| 0         | OFF      | (finite) Main Gr | 840 B        |               |                     |               |                    |
| No.       |          | Outlet           |              | Status        | Task                | Delay On(Sec) | Delay Off (Sec)    |
| 1         | D        | OutletA          |              | 🛄 ON          | Free                | 1             | 1                  |
| 2         | 0        | OutletB          |              | UD ON         | Free                | 2             | 2                  |
| 3         | P.       | OutletC          |              | CN CN         | Frée                | 3             | 3                  |
| +         | 0        | OutletD          |              | CON ON        | Free                |               | 4                  |
| 5         | Ð        | OutletE          |              | CR CR         | Free                | 5             | 5                  |
| 6         |          | OutletF          |              | ON ON         | Free                |               |                    |
| 7         | D        | OutletG          |              | CN ON         | Free                | 7             | 7                  |
|           | 0        | OutletH          |              | ON ON         | Free                |               | 1                  |

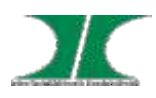

### Schedule

Pre-set time to turn on or off the specified outlet

| lortes    | Sc   | hedule  | Ping Action | Event Action | Device | Threshold |                    |
|-----------|------|---------|-------------|--------------|--------|-----------|--------------------|
| Status: ( | 0    | Normal  |             | _            |        |           | 2022/03/29 05:45:0 |
| Schedule  | Se   | tting   |             |              |        |           |                    |
|           |      |         |             |              |        |           | Add Modify         |
| Outie     | et   |         | 1           | OutletA (1)  |        |           |                    |
| Outle     | et A | ction   |             | on 👻         |        |           |                    |
| Date      | (m   | w/mm/dd |             | Once         |        |           |                    |
| Time      | (h)  | umm)    | 3           |              | 1      |           |                    |
| Schedule  | Lis  | at      |             |              |        |           |                    |
|           |      |         |             |              |        |           | Delete             |
| No.       |      | Item    |             | Date         | Time   | Action    | Enable             |
| 1         | D    | OutletA |             | 2022/03/29   | 10:00  | OFF       |                    |
| 2.40      | D    | Outlet8 |             | Sunday       | 12:00  | OFF/ON    |                    |
| 2         |      | OutletC |             | Day          | 14:00  | ON        |                    |

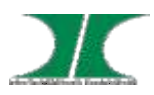

### **Event Action**

Pre-set outlet action once the current, temperature or humidity over threshold

| DI .    | Sched    | ule Ping Action                          | Event Action Device   | 1 Threshold                                     |                  |
|---------|----------|------------------------------------------|-----------------------|-------------------------------------------------|------------------|
| tatus:  | 🕐 No     | rmal                                     |                       |                                                 | 2022/03/29 06:11 |
| vent A  | tion 5   | ietting                                  |                       |                                                 |                  |
|         |          |                                          |                       |                                                 | Add Modify       |
| Even    | d.       | O Device                                 | V Cver We             | ming timetaid 💙                                 | ium 💙            |
|         |          | O ENV (1                                 | ▼ Terrgana            | ture Overlue: 💙                                 | iuri 💙           |
|         |          | Receive                                  | e Trap .1.3.6.1.4.1.  | Value Ignure 💙                                  |                  |
| 0.4     |          | From                                     |                       |                                                 |                  |
| Cuth    | 99.7<br> | - Contaction                             | T constant (a)        |                                                 |                  |
| Dela    | Ŷ        |                                          | _ second(s)           |                                                 |                  |
| Actio   | 015      | [CN                                      | ~                     |                                                 |                  |
| Actio   | in Type  | None                                     | •                     |                                                 |                  |
| vent Li | at.      |                                          |                       |                                                 |                  |
|         |          |                                          |                       |                                                 | Delete           |
| No.     |          | Event                                    |                       | Action                                          | Enable           |
| 01      | D        | Receive Trap Trap .1<br>From 192.168.0.1 | 1.3.6.1.4.1.17420.1.6 | OutletC (3) Delay 10 second(s) and tu<br>OFF/ON | en 😦             |
| 02      |          | ENV (1) over the Te<br>Occurs            | mperature Överrun     | OutletA (1) Delay 5 second(s) and tur           | n OFF 😫          |
| 03      | O        | Device over the war                      | ming threshold Occura | OutletA (1) Delay 1 second(s) and tur           | n OFF 🔤          |
|         |          |                                          |                       |                                                 |                  |
|         |          |                                          |                       |                                                 |                  |
| 1 1     | Roce     | aivo Tran mos                            | sage 1361             | 1 1 17/20 1 6 ID is 102                         | 168.0.1.         |
|         | or 1     | o cocondo Ou                             | utlet C will OF       | τ.1.1/420.1.0, Π 13 132.<br>Γ/ΟΝ                | 100.0.1,         |
| alt     | ei T     | o seconds, O                             |                       | -F/ON.                                          |                  |
| 21      | Whe      | n FNV(1) the                             | temperature           | exceeds the upper limit                         | tafter 5         |
| ser     | ond      | s Outlet A w                             | vill "OFF"            |                                                 | ,                |
| 500     | Jonu     | s, Suller A W                            |                       |                                                 |                  |
|         |          |                                          |                       |                                                 |                  |

Note:

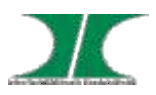

# Ping Action

Ping-No-Answer power action

| introl | Sd      | hedule     | Ping Action            | Event Action | Device | Threshold     |             |                    |
|--------|---------|------------|------------------------|--------------|--------|---------------|-------------|--------------------|
| Status | 0       | Normal     |                        |              |        |               |             | 2022/03/29 06:06:1 |
| Ping A | ction   | Setting    |                        |              |        |               |             |                    |
|        |         |            |                        |              |        |               | 1           | Add Modify         |
| 0      | utlet   |            | OutetA                 | (1)          |        |               |             |                    |
| 15     | > Addri | tss        |                        |              |        |               |             |                    |
| R      | espons  | e Time     | Smin                   | -            |        |               |             |                    |
| 0      | utlet A | ction      | ON                     | ~            |        |               |             |                    |
|        |         |            |                        |              |        |               |             |                    |
| Ping A | ction   | List       |                        |              |        |               |             |                    |
|        |         |            |                        |              |        |               |             | Delete             |
| N      | 0. 🗆    | Outlet     |                        | IP Addres    | s      | Response Time | Action      | Enable             |
| 01     |         | OutletA (1 | )                      | 192.168.0.1  | L.     | 5 min(s)      | OFF/ON      | 8                  |
| 02     | 0       | OutletD (4 | ()                     | 192.168.0.1  | 001    | 15 min(s)     | OFF         |                    |
|        |         |            |                        |              |        |               |             |                    |
|        | 1 D     | ing 102    | 160 0 1                | if there is  | no ro  | cnonco with   | in E mir    | utoc.              |
|        | 1. P    | 111g 192   | .100.0.1,<br>II OEE/ON |              | nore   | sponse with   | 111 5 11111 | iutes,             |
|        | Out     | iet A wi   |                        |              |        |               |             |                    |

Automatically reboot the locked device by ping its IP

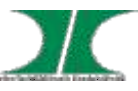

Receive Trap OID equal to: User can input the private OID to trigger the specified outlet action.

### Device

Outlets and circuits name, sequence on/off and outlet owner configuration

| ntrol  | Schedule         | Ping Action | Event Actio | Device              | Thresho                | Ы             |              |
|--------|------------------|-------------|-------------|---------------------|------------------------|---------------|--------------|
| Status | s: 🕐 Normal      |             |             | 1                   |                        | 2022/0        | 3/29 06:18:2 |
| Outlet | Configuration    |             |             |                     |                        |               |              |
|        |                  |             |             |                     |                        |               | Apply        |
| No.    | Outlet Name      |             | D           | elay On<br>econd(s) | Delay Off<br>second(s) | After Restart | Owner        |
| 0      | All Outlet       |             | E           |                     |                        | Last Status 🗸 | stimp 🗸      |
| 1      | OutletA          |             |             | 1                   | 1                      | Last Status 🗸 | snmp 🗸       |
| 2      | OutletB          |             |             | 2                   | 2                      | Last Status 🗸 | sinmp 🗸      |
| 3      | OutletC          |             |             | 3                   | 3                      | Last Status 🛩 | snmp 🗸       |
| 4      | OutetD           |             |             | 4                   | 4                      | Last Status 🗸 | shmp 🗸       |
| 5      | OutletE          |             |             | 5                   | 5                      | Last Status 🛩 | snmp 🗸       |
| 6      | OutletF          |             |             | 6                   | 6                      | Last Status V | srmp 🗸       |
| 7      | OutletG          |             |             | 7                   | 7                      | Last Status 🗸 | simp 🗸       |
| 8      | OutetH           |             |             | 8                   | 6                      | Last Status 🗸 | snmp 🗸       |
| Energ  | y Configuration  | 1           |             |                     |                        |               |              |
| De     | vice Carbon Emis | sion Rate   |             |                     |                        | 0.5           | Apply        |

After Restart:

Define the outlet action after power restart

Last Status: After power restart, outlets remain the same power status.

**ON:** Turn on outlets after power restart.

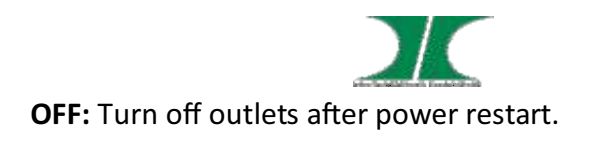

Note:

After PDU is plugged into main power, PDU system will start to sequentially turn on the output socket according to the pre-set delay time in PDU web interface. The factory default setting for delay time is one second for each outlet; therefore the 8 ports PDU will take 8 seconds, 24 ports PDU will take 24 seconds to complete start-up procedure.

Before the sequence procedure is completed, if a PDU is unplugged from the power source, the outlets which are not turned on will be regarded as remaining at the power-off status. Next time the PDU is plugged into main power, these outlets will not be automatically turned on. These outlets can only be turned on by web interface.

Carbon Emission Rate: Users can check this parameter through power plant.

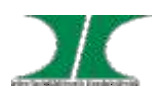

### Threshold

Set threshold of current, temperature and humidity.

| rmation   | Management          | Configuration     |              |           | 100                 |
|-----------|---------------------|-------------------|--------------|-----------|---------------------|
| trol      | Schedule Pir        | ng Action Event A | ction Device | Threat    | old                 |
| status:N  | lormal              |                   |              |           | 2022/11/23 05:33:56 |
| Device T  | hreshold Config     | uration           |              |           |                     |
| No.       | Device              | Below             | Warning      | Overload  | Set total current   |
| 01        | Current             | 0                 | 12           | 16        | and voltage         |
| Circuit T | hreshold Configu    | uration           |              |           | unesholu            |
| No.       | <b>Circuit Name</b> | Below (Amp)       | Warning      | (Amp) O   | verload (Amp) Apply |
| 01        | PDU1                | 0                 | 8            | E         | 10                  |
| 02        | PDU2                | 0                 | 8            | É         | 🗹 Set outlets       |
| 03        | PDU3                | 0                 | 8            |           | threshold           |
| 04        | PDU4                | 0                 | 8            | E         | 10                  |
| 05        | PDUS                | 0                 | 8            |           | 10                  |
| 06        | PDU6                | 0                 | 8            |           | 10                  |
| 07        | PDU7                | 0                 | 8            | 1         | 10                  |
| 80        | PDU8                | 0                 | 8            |           | 10                  |
| ENV Thre  | shold Configura     | ition             |              |           |                     |
| No.       | ENV                 | Temperatu         | re(°C)       | Humidity( | %)                  |
|           |                     | Lower             | Upper        | Lower     | Upper Apply         |
| 01        | ENV 1               | 0                 | 99           | 02        | Set temperature     |
| 02        | ENV 2               | 0                 | 99           | 0         |                     |

All right reserved

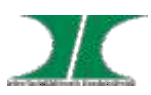

# Configuration

### Network

#### **IP** address related configuration

The default setting for the way to get IP address is DHCP. If PDU can not get the IP from DHCP server, the IP address will stay at **192.168.0.200** 

The max. length of host name is 36 characters

# Security

#### Access setup for web, SSL, SSH and Telnet

Default login ID is snmp and password is 1234 for SSH and Telnet.

Note: SSH/Telnet command

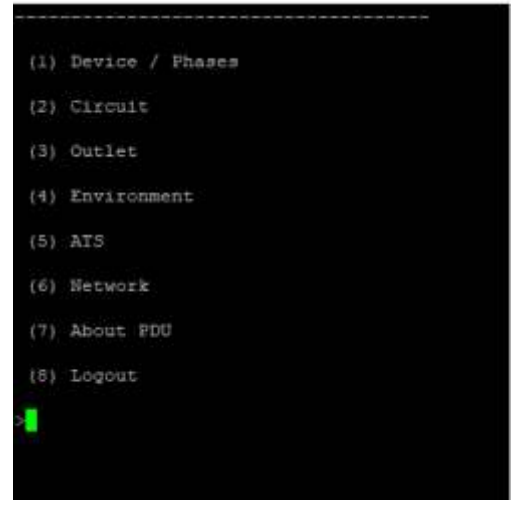

- (1) Device / Phase : Display PDU Power information
- (2) Circuit: Display each circuit current.
- (3) Outlet: Display each outlet current and control it

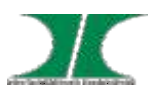

# SNMP

Set the SNMP parameter

Support SNMPv1,v2 and v3

# Time

#### Time by NTP or manually for schedule and log record

Time must be set properly; otherwise the schedule setting will not be performed correctly.

# Radius

#### Advanced authentication

System supports the Remote Authentication Dial-in User Service protocol. (RADIUS). It provides a centralized network protocol to enable remote authentication and authorization.

| Log<br>Log setup |                                                                      |
|------------------|----------------------------------------------------------------------|
| Export           | Export events and data log in text format.                           |
|                  | Set the date to mail information.                                    |
| Syslog           | Sent event log to the specified syslog server.                       |
| Data log         | Set the interval of log time.                                        |
| Heartbeat Trap   | Send trap continuously to the specified IP to indicate PDU is alive. |
| Event Log        | Check the box to enable to log the specified event                   |

### System

Configure file export and import, firmware upgrade, reset

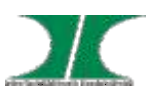

(4) Environment: Display temperature and humidity information.

- (5) ATS: Display ATS information.
- (6) Network: Display network information.
- (7) About PDU: PDU system information.

### User

#### Multiple users configuration

Note: Please set the email address to receive alert events.

Users can add up to 8 accounts.

| Admin:      | Full authority to monitor, control and<br>configure PDU<br>Default ID is <b>snmp</b> , password is <b>1234</b>                        |
|-------------|----------------------------------------------------------------------------------------------------|
|             | (Access <u>Information</u> / <u>Management</u> /<br><u>Configuration</u> )                                                            |
| Power user: | Monitor PDU, control the specified outlets.<br>No permission to configure PDU.<br>Default Password: <b>password</b>                   |
|             | (Access Information / Management )                                                                                                    |
| View Only:  | Monitor PDU only. No permission to control<br>and configure PDU.<br>Default Password: <b>password</b><br>(Access <u>Information</u> ) |

### Mail

#### Mail server configuration

Send out alert message to pre-defined account when event occurs.

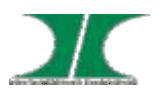

#### functions.

| System                              | Export system configuration.                                                                                                    |
|-------------------------------------|----------------------------------------------------------------------------------------------------|
|                                     | Import system configuration from export file.                                                                                              |
| Firmware Upgrade                    | Update: Keep all configurations after complete firmware upgrade.                                                                           |
|                                     | Update and Reset: Reset all configurations back to default after complete firmware upgrade.                                                |
| Reset System                        | Restart network system through web.                                                                                                    |
| Temperature Scale                   | Switch temperature unit between Celsius and Fahrenheit                                                                                     |
| Hardware Reset<br>Button Definition | Define reset action. The reset procedure is to<br>press and hold the key in the front panel of<br>PDU, release it after hearing 6 beeping. |